## Neue Nachricht versenden

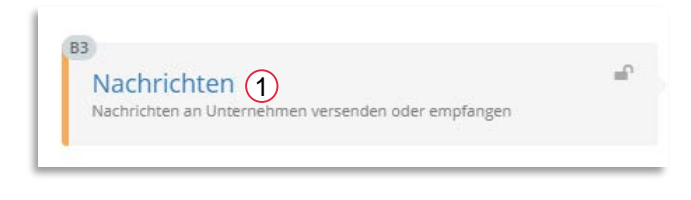

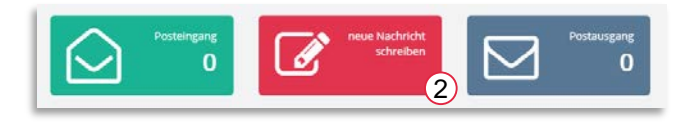

Um eine neue Nachricht zu versenden, öffnen Sie das gewünschte Verfahren und den Workflow-Schritt Nachrichten [1].

Wählen Sie bitte neue Nachricht schreiben [2].

| <b>Nachricht schreiben</b><br>bitte schreiben Sie hier erst Ihre Nachricht und laden Sie danach optional Dateianhänge hinzu. |  |  |  |
|----------------------------------------------------------------------------------------------------|--|--|--|
| Empfänger                                                                                                    |  |  |  |
| an die Vergabestelle 🕺                                                                                                    |  |  |  |
| Betreff                                                                                                    |  |  |  |
| Frage zu Position 2.5                                                                                                    |  |  |  |
|                                                                                                    |  |  |  |
| 🗠 🚧 B I U S 🧐 - A - Arial 💟 12px 💟 🕞                                                                                         |  |  |  |
| Sehr geehrte Damen und Herren,                                                                                               |  |  |  |
| ich habe eine Frage zu Position 2.5.                                                                                         |  |  |  |
| Mit freundlichen Grüßen                                                                                                    |  |  |  |
| Ihr Demo Bieter                                                                                                    |  |  |  |
| maximale Gesamtgröße: 10mb                                                                                                   |  |  |  |
| Anhang auswählen oder legen Sie hier Dateien ab                                                                              |  |  |  |
| schließen Nachricht versenden                                                                                                |  |  |  |

Der Empfänger ist automatisch gewählt. Tragen Sie einen Betreff ein *(max. 100 Zeichen)* und schreiben Sie Ihre Nachricht.

Falls nötig, können Sie auch einen Dateianhang beifügen. [3]

Klicken Sie anschließend auf Nachricht versenden.

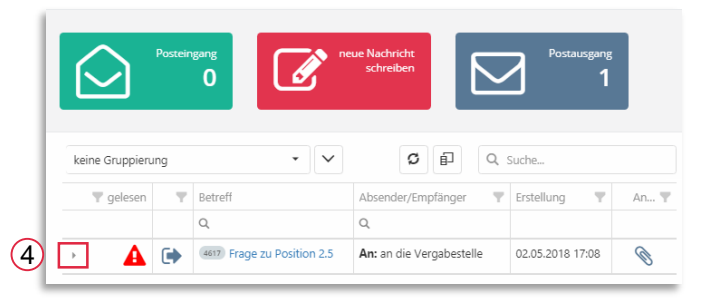

Gesendete Nachrichten werden mit einem blauen Pfeil dargestellt.

Klappen Sie den Bereich auf, um weitere Informationen und ggf. Dateianhänge einzusehen. [4]

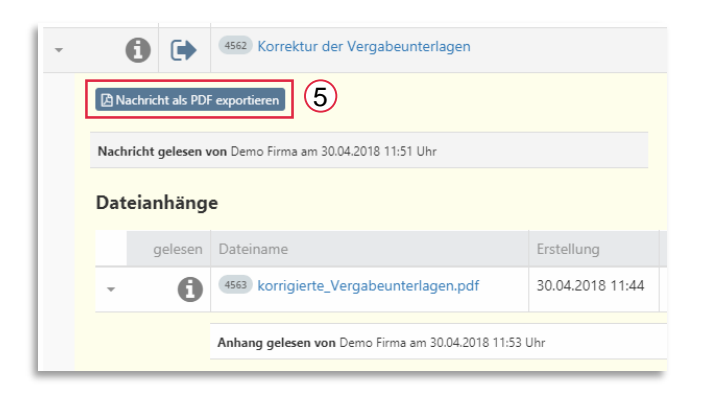

Über Nachricht als PDF exportieren [5] wird die Nachricht sofort als pdf zum Download angeboten.

Darunter erhalten Sie den Lesestatus der Nachricht und darunter wiederum können Sie sich auch den Lesestatus der Dateianhänge ansehen.

## Posteingang

|   | 🔻 gelesen  | Ŧ | Betreff                              |
|---|------------|---|--------------------------------------|
|   |            |   | ٩                                    |
| + | A          |   | 4564 Frage zu Position 3.3.6         |
| × | $\bigcirc$ |   | 4562 Korrektur der Vergabeunterlagen |

![](_page_1_Picture_7.jpeg)

Eingegangene, ungelesene Nachrichten werden mit einem roten Dreieck gekennzeichnet. Klicken Sie bitte auf den Betreff, es öffnet sich die Nachricht der Vergabestelle.

Bei Bedarf können Sie direkt auf die Nachricht antworten. [6]